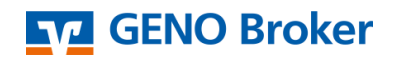

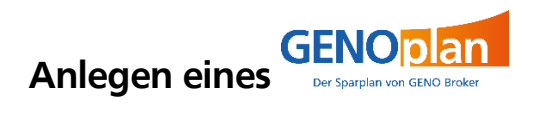

1. Loggen Sie sich mit Ihrem Netkey oder Alias und PIN in Ihrem Brokerage (<u>https://www.genobroker.de/services\_cloud/portal/</u>) ein.

| GENO Broker |                    |
|-------------|--------------------|
|             | Anmelden           |
|             | NetKey oder Alias  |
|             | PIN                |
|             | Abbrechen Anmelden |

2. Klicken Sie auf den Menüpunkt Brokerage Classic

| GENO Broker |          |          |                |                |                   |  |  |
|-------------|----------|----------|----------------|----------------|-------------------|--|--|
| Start       | Aufträge | Vorlagen | Handel & Depot | Börse & Märkte | Brokerage Classic |  |  |

3. Klicken Sie auf den Button Zu Brokerage Classic wechseln

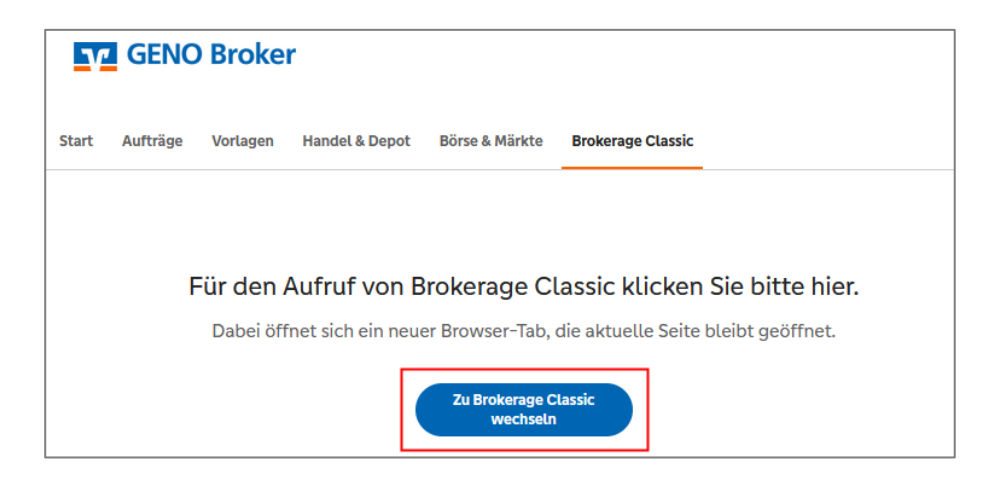

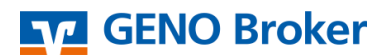

4. In Ihrem Brokerage klicken Sie auf das Banner (rot umkreist). Dieses befindet sich in der Marktübersicht.

|                                                                                                    |                                                                                                  |                                                                                                    |                                                                                               |                                  |                  | NetKey:         |             |
|----------------------------------------------------------------------------------------------------|--------------------------------------------------------------------------------------------------|----------------------------------------------------------------------------------------------------|-----------------------------------------------------------------------------------------------|----------------------------------|------------------|-----------------|-------------|
| Brokerage Verwaltung                                                                                                    |                                                                                                  |                                                                                                    |                                                                                               |                                  |                  |                 |             |
| Marktübersicht Wertpapiere & Börs                                                                                                    | sen Meine Anlagezen                                                                              | tifikate Order D                                                                                                    | epot Service                                                                                  | Wichtige Informa                 | tionen Profi     | Trader          |             |
| Wertpapiersuche                                                                                                    | Name                                                                                             |                                                                                                    | Depo                                                                                          | Dej                              | potwert Abw      | icklungskonto   |             |
| WKN, ISIN, Name                                                                                                    |                                                                                                  |                                                                                                    |                                                                                               |                                  | RB C             | Oberursel       |             |
| > Brokerage > Marktübersicht                                                                                                    |                                                                                                  |                                                                                                    |                                                                                               |                                  |                  |                 |             |
| A A A A A A A A A A A A A A A A A A A                                                                                                    |                                                                                                  | Der Turbo                                                                                                    | GENOR                                                                                         | 20                               |                  | GENC            | plan        |
| Contraction of Call                                                                                                    |                                                                                                  | parplane:                                                                                                    | GENOP                                                                                         | an                               |                  | Der Sporglan v  | Tadore      |
| A ANTIN THE T                                                                                                    |                                                                                                  |                                                                                                    |                                                                                               |                                  |                  |                 |             |
|                                                                                                    | 9                                                                                                |                                                                                                    |                                                                                               |                                  | HIEF GENOP       | san anregen und | andern      |
| Marktübersicht                                                                                                    | 0                                                                                                |                                                                                                    |                                                                                               | ¢                                | Push             | Ein   ?         | andern 7    |
| Marktübersicht                                                                                                    | -9                                                                                               |                                                                                                    |                                                                                               | c<br>c                           | Push             | Ein   ?         | , and entry |
| Oberblick Deutschland                                                                                                    | Welt Rohstoff                                                                                    | e Devisen                                                                                                    | Fonds An                                                                                      | eine<br>G                        | Push             | Ein   2         | andern /    |
| Marktübersicht<br>Überblick Deutschland                                                                                                    | Welt Rohstoff                                                                                    | e Devisen<br>Heute                                                                                                    | Fonds An                                                                                      | leihen<br>Chart - EUR/L          | Push SD          | Ein   2         | andern 7    |
| Marktübersicht<br>Oberblick Deutschland<br>• Börse • Indikationen                                                                                                    | Welt Rohstoff                                                                                    | e Devisen<br>+/- %                                                                                                    | Fonds An                                                                                      | Chart - EUR/L<br>Heute           | SD seit 1.1.     | Ein   2         | andern /    |
| Marktübersicht<br>Oberblick Deutschland<br>Börse OIndikationen                                                                                                    | Welt Rohstoff                                                                                    | e Devisen<br>+/- %<br>55.00 +0.35%<br>0.00 0.00%                                                                          | Fonds An                                                                                      | leihen<br>Chart - EUR/L<br>Heute | Push SD          | Ein 2           |             |
| Marktübersicht<br>Dberblick Deutschland<br>Börse O Indikationen<br>m 42 DAX (1)<br>m 42 MDAX (1)<br>m 42 TecDAX                                                                                                    | Welt Rohstoff<br>Kurs<br>15.953,00 #<br>35.176,33<br>3.921,50 +                                  | e Devisen<br>+/- %<br>55.00 +0.35%<br>0,00 0.00%<br>16,08 +0.41%                                                          | Fonds An                                                                                      | Chart - EUR/L<br>Heute           | SD<br>seit 1.1.  | Ein 2           |             |
| Marktübersicht<br>Oberblick Deutschland<br>Börse O Indikationen<br>F C DAX (I)<br>F C MDAX (I)<br>F C TECDAX<br>F C TECDAX<br>F C E-STOXX 50                                                                                                    | Weit Rohstoff<br>Kurs<br>15.953.00 #<br>3.521.50 +<br>4.300.50 +                                 | e Devisen<br>+/- %<br>55.00 ±0.35%<br>0.00 0.00%<br>16.08 ±0.41%<br>20.52 ±0.46%                                          | Fonds An<br>seit 01.01.<br>%<br>+15.83%<br>+12.23%<br>+22.62%<br>+21.94%                      | Chart - EUR/L<br>Heute           | ISD<br>Seit 1.1. |                 |             |
| Marktübersicht<br>Dberblick Deutschland<br>Börse OIndikationen<br>E & DAX (I)<br>E & MDAX (I)<br>E & MDAX (I)<br>E & ATecDAX<br>E & E-STDXX 50<br>E & DOW JONES                                                                                                    | Weit Rohstoff<br>Kurs<br>15.953.00 #<br>3.5178.33<br>3.921,50 +<br>4.308,50 +<br>136485,38 +1    | e Devisen<br>-/- Heute<br>%<br>55.00 #0,35%<br>0.00 0.00%<br>16.08 +0,41%<br>20.52 +0,46%<br>83.00 +0,50%                 | Fonds An                                                                                      | Chart - EUR/L<br>Heute           | ISD seit 1.1.    | Ein 2           |             |
| Marktübersicht<br>Dberblick Deutschland<br>Börse Olndikationen<br>Marktönen<br>Marktö | Weit Rohstoff<br>Kurs<br>15.953.00 #<br>3.921.50 #<br>4.308.50 #<br>136485.38 # 1<br>28.765.00 # | e Devisen<br>-/- Heute<br>%<br>55.00 #0,35%<br>0.00 0,00%<br>16,08 +0,41%<br>20,52 +0,48%<br>83,00 +0,50%<br>88,54 +0,31% | Fonds An<br>seit 01.01.<br>%<br>+15,83%<br>+12,23%<br>+22,62%<br>+21,94%<br>+20,02%<br>+3,99% | Chart - EUR/L<br>Heihen<br>Heute | ISD<br>Seit 1.1. | • Ein   2       |             |

5. Nun befinden Sie sich in der Gesamtübersicht zum GENOplan. Dort können Sie ein neuen GENOplan einrichten, einen bestehenden ändern oder löschen.
 (→) ○ ▲=

| GENO Broker Q Suche & Kontakt                                                         | <ol> <li>Kunden-Login</li> </ol> | î                  |
|---------------------------------------------------------------------------------------|----------------------------------|--------------------|
| GENO Broker kennenlernen   Börsenwissen aufbauen   Börsen & Märkte   Hilfe & Services |                                  | Order              |
|                                                                                       |                                  | E-Mai              |
| Verwalten Sie jetzt                                                                   |                                  | Service<br>Telefon |
| ganz komfortabel Ihren                                                                |                                  | Depot<br>Eroffnung |
| Was möchten Sie tun?                                                                  |                                  | Depot<br>Modelle   |
| neuen Sparplan anlegen                                                                |                                  | Formulare          |
| bestehenden Sparplan ä <u>ndern</u>                                                   |                                  | Newsletter         |
| bestehenden Sparplan <u>(öschen</u>                                                   |                                  |                    |
|                                                                                       |                                  |                    |

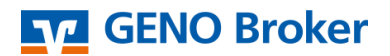

6. Zum Anlegen eines neuen GENOplan klicken Sie auf den ersten Button. Sie gelangen dann zur GENOplan-Eröffnungsstrecke.

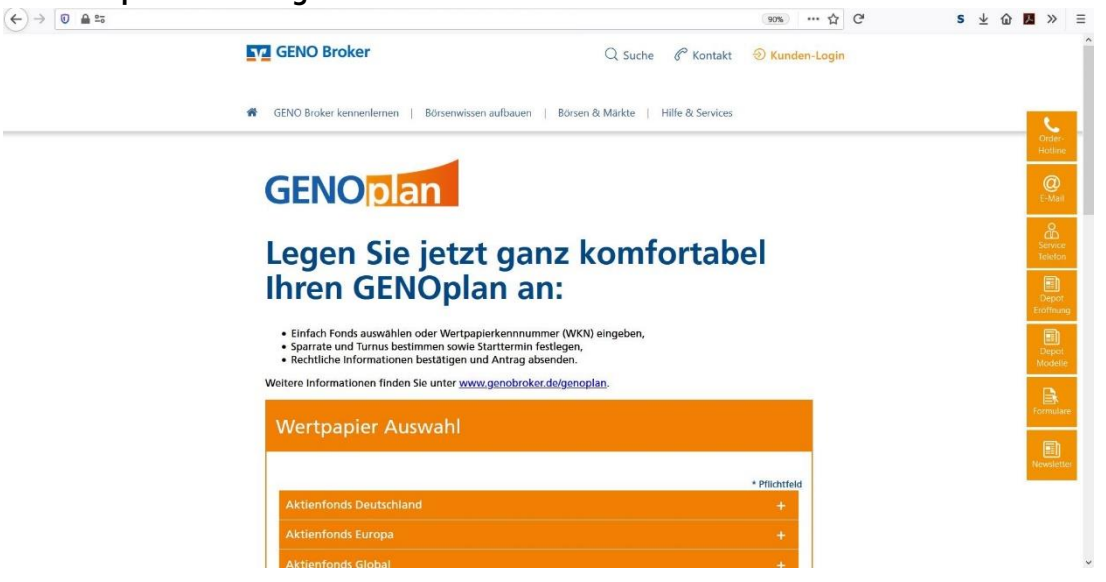

7. Hier haben Sie nun die Auswahl aus über 100 verschiedenen Wertpapieren, die Sie in Ihrem GENOplan besparen können.

| ← ) → 🔟 🖴 == |                                                                                                    | 90%          | 6 | C | S | $\overline{\mathbf{A}}$ | ۵ ا     | »               | Ξ |
|--------------|----------------------------------------------------------------------------------------------------|--------------|---|---|---|-------------------------|---------|-----------------|---|
|              | Sparate und i urnus bestimmen sowie starttermin testiegen,     Rechtliche Informationen bestätigen und Antrag absenden. Weitere Informationen finden Sie unter <u>www.genobroker.de/genoplan</u> . |              |   |   |   |                         |         |                 |   |
|              | Wertpapier Auswahl                                                                                                    |              |   |   |   |                         |         | Order-          | Ì |
|              |                                                                                                    | * Pflichtfel | đ |   |   |                         |         | Hotline         |   |
|              | Aktienfonds Deutschland                                                                                                    |              |   |   |   |                         |         | E-Mail          |   |
|              | Aktienfonds Global                                                                                                    |              |   |   |   |                         |         |                 |   |
|              | Aktienfonds USA                                                                                                    |              |   |   |   |                         |         | Depot           |   |
|              | Aktienfonds Asien / Pazifik                                                                                                    |              |   |   |   |                         |         | Eröffnun        | l |
|              | Accention semerging markets Mischfonds Global                                                                                                    |              |   |   |   |                         |         | Depot<br>Modeli |   |
|              | Rentenfonds Euro                                                                                                    |              |   |   |   |                         |         | Formula         |   |
|              | Rentenfonds USA                                                                                                    |              |   |   |   |                         |         |                 |   |
|              | Rentenfonds Emerging Market                                                                                                    |              |   |   |   |                         |         | Newslett        |   |
|              | Rentenfonds Emerging Markets                                                                                                    |              |   |   |   |                         |         |                 |   |
|              |                                                                                                    |              |   |   |   |                         | Seitena | anfang 🛧        |   |

8. Durch einen Klick auf "auswählen" wählen Sie dann ein Wertpapier aus, welches Sie besparen möchten. Dieses Wertpapier wird dann automatisch mit der Wertpapierkennnummer (WKN) und dem Namen in der Auswahl geführt. Klicken Sie auf den Namen oder die WKN, so öffnet sich in einem gesonderten Browserfenster eine detaillierte Informationsseite zum dem gewünschten Wertpapier. Dort finden Sie auch die gesetzlichen Dokumente wie die wesentlichen Anlegerinformationen, den

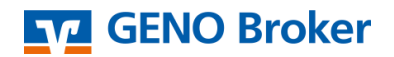

| •) → 🔘 🖬 º≅ |                                                         | 90% | ··· ☆ C | s 🛓 | û 🖪 »             | Ξ  |
|-------------|---------------------------------------------------------|-----|---------|-----|-------------------|----|
|             | Akteriorus diobai                                       |     |         |     |                   | ^  |
|             | Aktienfonds USA                                         |     |         |     |                   |    |
|             | Aktienfonds Asien / Pazifik                             |     |         |     |                   |    |
|             | Aktienfonds Emerging Markets                            |     |         |     | 6                 |    |
|             | Mischfonds Global                                       |     |         |     | Order-<br>Hotline |    |
|             | Rentenfonds Euro                                        |     |         |     | @                 |    |
|             | Rentenfonds USA                                         |     |         |     | E-Mail            |    |
|             | Rentenfonds Emerging Market                             |     |         |     | Service           |    |
|             | Immobilienfonds                                         |     |         |     | Telefor           |    |
|             | Rentenfonds Emerging Markets                            | +   |         |     | Depot<br>Eröffnur | 9  |
|             | Wertpapier Kennummer*<br>798328                         |     |         |     | Depot<br>Modell   | c  |
|             | Wertsspier Name<br>Lyxor EURO STOXX 50 (DR) UCITS ETF 🖋 |     |         |     | Formula           | re |
|             | Science Vertilisaturg Weither                           |     |         |     | Newslett          | er |
|             | 01 Sparplandaten                                        |     |         |     | Seitenanfang 🔨    | d  |

9. Dann können Sie die Details zu Ihrem GENOplan festlegen.

Also z.B. in welchem Intervall (monatlich, zweimonatlich, vierteljährlich, halbjährlich, jährlich) - wie hoch die Sparrate sein soll (mind. 10€ monatlich) – wann der Sparplan beginnen soll und ob er einen Dynamisierungssatz beinhalten soll oder nicht. Das Startdatum sollte mindestens 10 Tage in der Zukunft liegen. Wenn Sie alles ausgewählt haben, klicken Sie auf den orangefarbenen Button "Weiter".

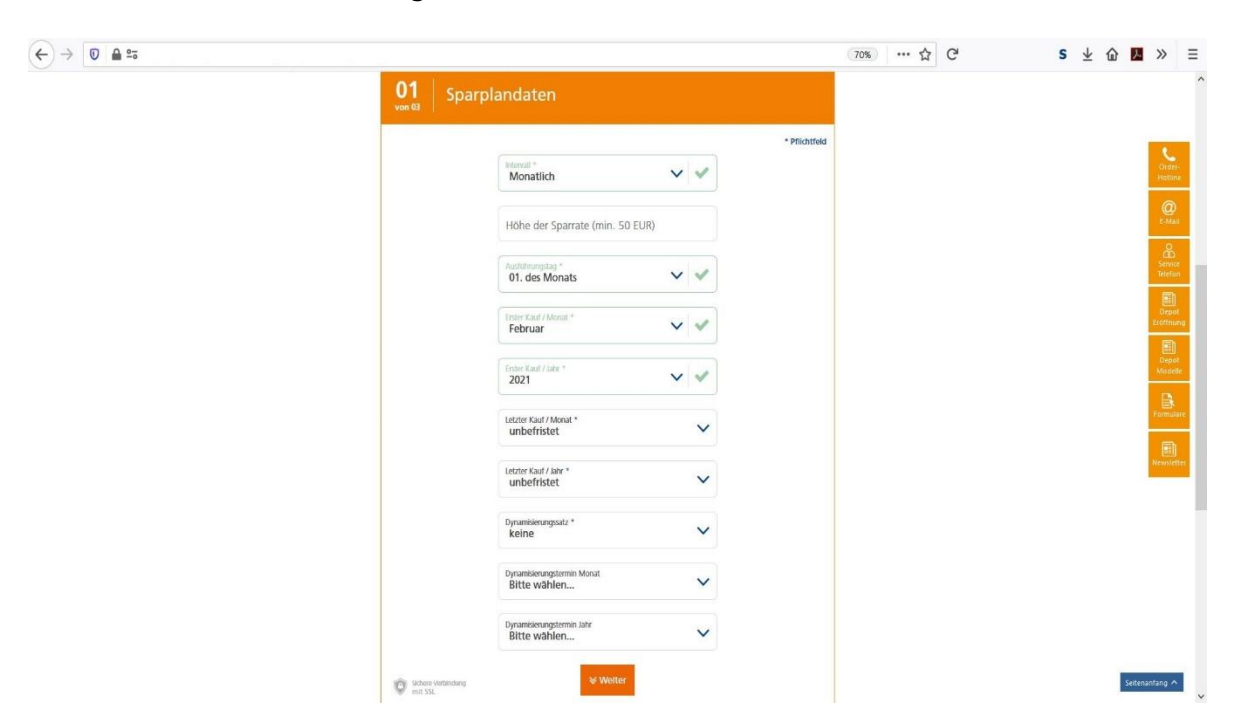

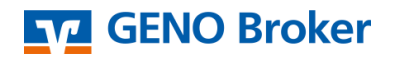

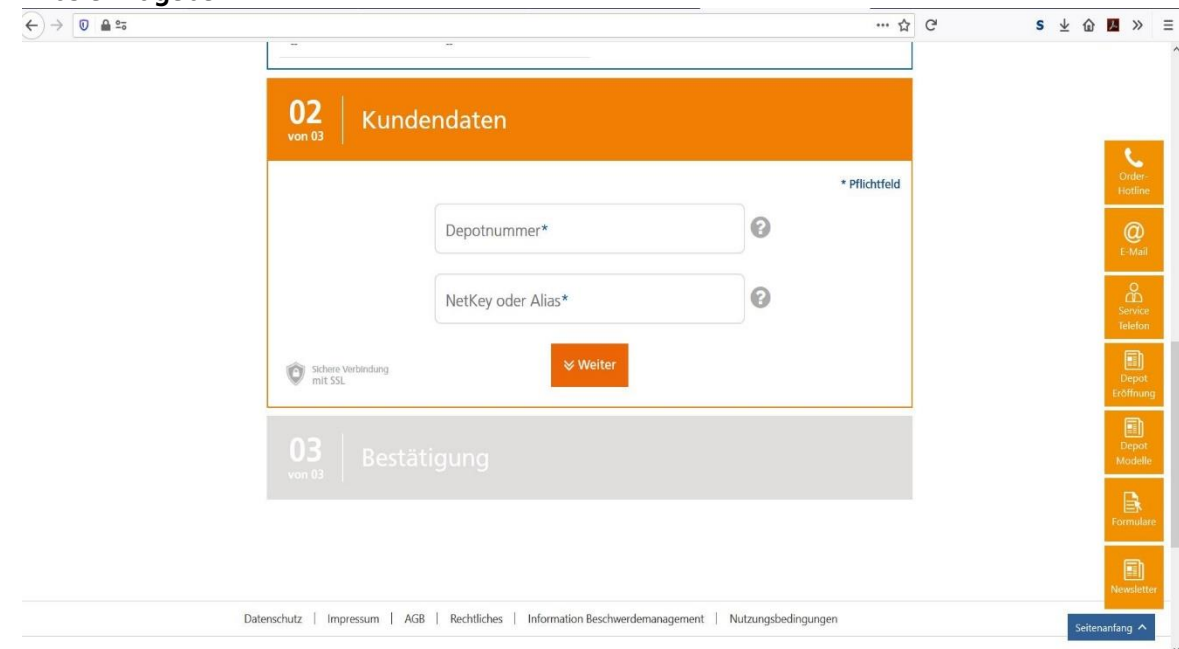

10. Im nächsten Schritt werden Sie gebeten, Ihre Depotnummer und Ihren Netkey oder Ihren Alias einzugeben.

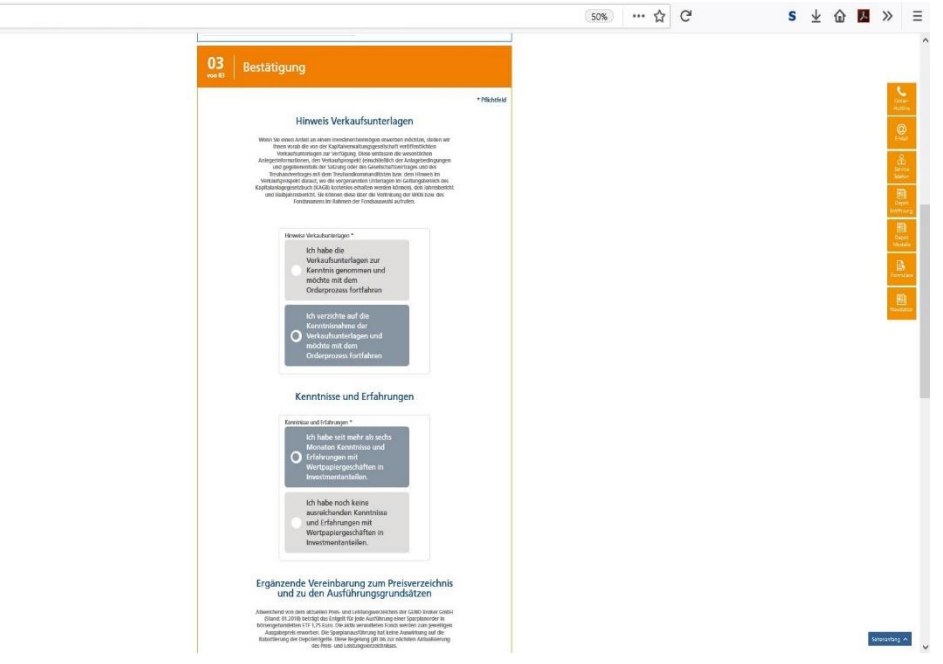

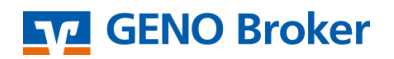

| <) → 0 ≜ == |                                                                                                    | 50% ···· ☆ C | s ⊻ 🏠 💹 » 🗏                                                                                                    |
|-------------|----------------------------------------------------------------------------------------------------|--------------|----------------------------------------------------------------------------------------------------|
|             | Ergänzende Vereinbarung zum Preisverzeichnis<br>und zu den Ausführungsgrundsätzen                                                                                                    |              |                                                                                                    |
|             | Advectored on an an advance in the origination of advancements de CASA (Sector Casa).<br>Dated at 2014 de la constraction part Advancements de la constraction part Advancements in<br>the advancement of the sector of the sector of the sector of the sector of the sector of the<br>advancement of the sector of the sector of the sector of the sector of the sector of the<br>advancement of the sector of the sector of the sector of the sector of the sector of the<br>advancement of the sector of the sector of the sector of the sector of the sector of the sector of the<br>advancement of the sector of the sector of the sector of the sector of the sector of the sector of the sector of the<br>advancement of the sector of the sector o                                                                                                    |              | Co-                                                                                                    |
|             | Top/and philos de adjustment (adjustment) and adjustment (adjustment) and adjustment (adjustment) and adjustment (adjustment) adjustment (adjustment) adjustment) adjustment (adjustment) adjustment) adjustment (adjustment) adjustment) adjustment (adjustment) adjustment) adjustment (adjustment) adjustment) adjustment (adjustment) adjustment) adjustment (adjustment) adjustment) adjustment (adjustment) adjustment) adjustment) adjustment (adjustment) adjustment)                                                                                                    |              |                                                                                                    |
|             | Next H & Materia Toy Supplex (such that on that of an interval main<br>installation transmission and interval such as a supplex such that the start such as<br>the supplex supplex such as a supplex supplex supplex supplex supplex<br>limits at a case to such as the supplex supplex                                                                                                    |              | en en en<br>Teatres<br>Carlos<br>Entotes                                                                                                    |
|             | Widerrufsbelehrung nach § 305 KAGB                                                                                                    |              | - Destri-<br>Venter                                                                                                    |
|             | Manufacture:<br>Tomor Long in an Antoine from Conference on Antoine Service and Antoine<br>selector for the Instantian and Antoine and Antoine Conference on Antoine Antoine<br>Antoine and Antoine Antoine. Antoine and Antoine Antoine Antoine<br>Theoreas Long Antoine Antoine Antoine Antoine Antoine Antoine<br>Theoreas Long Antoine Antoine Antoine Antoine<br>Antoine Antoine Antoine Antoine Antoine Antoine<br>Antoine Antoine Antoine Antoine Antoine<br>Antoine Antoine Antoine Antoine Antoine<br>Antoine Antoine Antoine Antoine<br>Antoine Antoine Antoine Antoine<br>Antoine Antoine Antoine Antoine<br>Antoine Antoine Antoine Antoine<br>Antoine Antoine Antoine Antoine<br>Antoine Antoine Antoine Antoine<br>Antoine Antoine Antoine<br>Antoine Antoine Antoine<br>Antoine Antoine Antoine<br>Antoine Antoine Antoine<br>Antoine Antoine Antoine<br>Antoine Antoine Antoine<br>Antoine Antoine Antoine<br>Antoine Antoine<br>Antoine Antoine<br>Antoine Antoine<br>Antoine Antoine<br>Antoine Antoine<br>Antoine Antoine<br>Antoine Antoine<br>Antoine<br>Antoin |              | - Den series - Constanting                                                                                                    |
|             | The IAMSINGHIST that there are all dougle were advected by a first advected by the off them<br>wantach and and are not histoirt warments that have that happen control that the<br>height will do Auditedgrang dree Derachor Hitspace drees than Auditage an own<br>taxes.                                                                                                    |              |                                                                                                    |
|             | Zur Wahreng der Früh genögt die insklorentige Abendung die Wahrenzheitsbang ber<br>Wahrend ist zu schlass aus Gabli Bereich Gabli, Kanzensenan, Hosten 20 Ju, Alfon<br>Wahren                                                                                                    |              |                                                                                                    |
|             | (a) Water-structured building local, where are Vocabular interviewed, dass of a faint local<br>Water-start and local dass (1) Structured Constitutions and local dass (and local local<br>Water-start and local dass (and local local dass (and local gradies) faints, strayed<br>Water-start local local local dass (and local local dass (and local local local<br>water-start local local local local dass (and local local local local local<br>local local local local local local local local local local local local<br>local local local local local local local local local local local local<br>local local local local local local local local local local local local local<br>local local local local local local local local local local local local local local<br>local local local local local local local local local local local local local<br>local local local local local local local local local local local local local<br>local local local local local local local local local local local local<br>local local local local local local local local local local local local local<br>local local local local local local local local local local local local local local<br>local local local local local local local local local local local local local local local<br>local local local local local local local local local local local local local local local local local local local local local local local local local<br>local local lo                                                                                                    |              |                                                                                                    |
|             | Like Weiterstrander ich nicht in dass 13 Lind (passault 2 Vanz 2 Inne zim 4 dies dispensione)<br>Geschlander Lieberstraft micht of beste zureich nicht nicht weiter Vereinerung<br>einer Bestellumssehlichten Bereinzulerung diesen beforder treffens, fas,<br>6 Januel                                                                                                    |              |                                                                                                    |
|             | The second second secon                                                                                                    |              |                                                                                                    |
|             | Bessenderer Hanwellt, Auf die Linder zwis Auberter Line sicht verühlter werden.<br>Kante aur Webernstübsisterung                                                                                                    |              |                                                                                                    |
|             | Hinweise zum GENOplan Antrag                                                                                                    |              |                                                                                                    |
|             | Herzählen zuei für hinner keitzag kuch maturag kuch maturag kuch maturag<br>gesetzlich vorgeschreibene kosteninterkeiten in hinner elektrosechen<br>Postfach zur Verfaginger, anschleiden darhalten bie eine<br>Altragebestztigung.                                                                                                    |              |                                                                                                    |
|             | 🐨 salawa wakatalang Jacot Gi Ki Gi Kagi kan baanitaspen                                                                                                    |              | Selected in the second second |

12. Wenn Sie mit allen Vereinbarungen und Hinweisen einverstanden sind, dann schließen Sie einen GENOplan unter dem orangefarbenen Button "Jetzt GENOplan beantragen" ab.

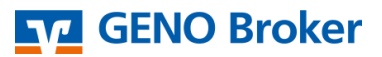

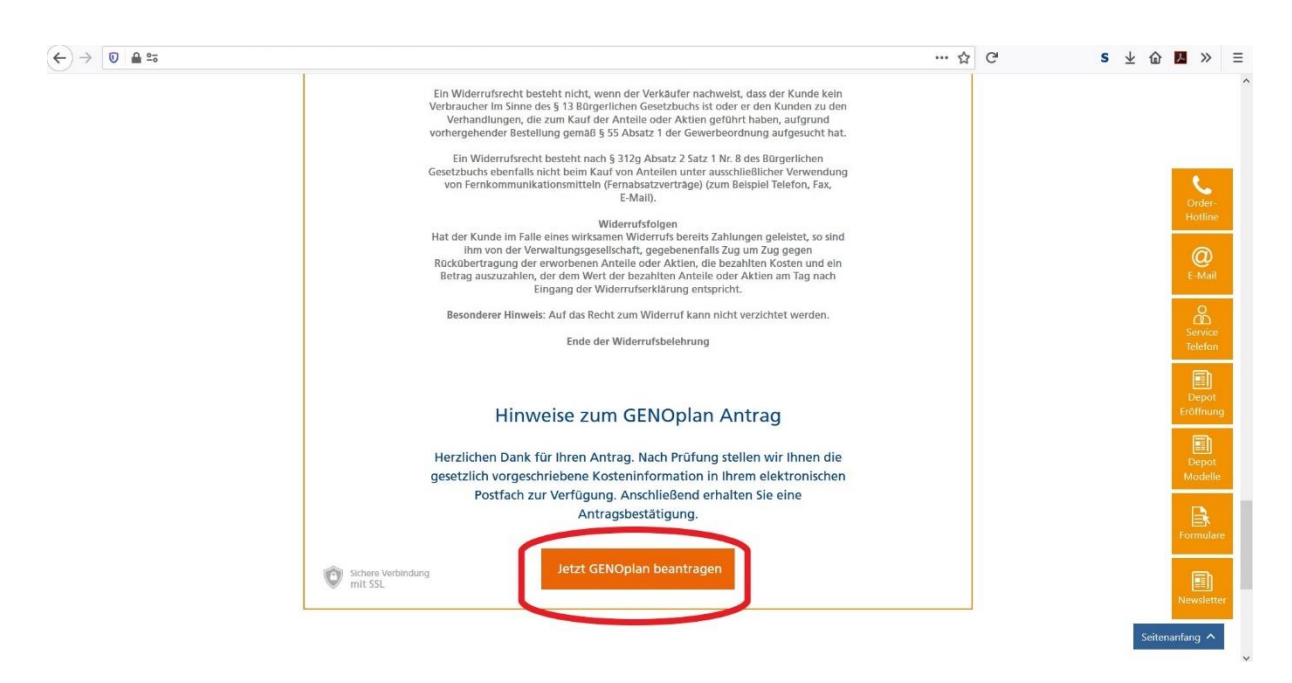

13. Bei erfolgreichem Abschluss des GENOplan bekommen Sie folgenden Hinweis:

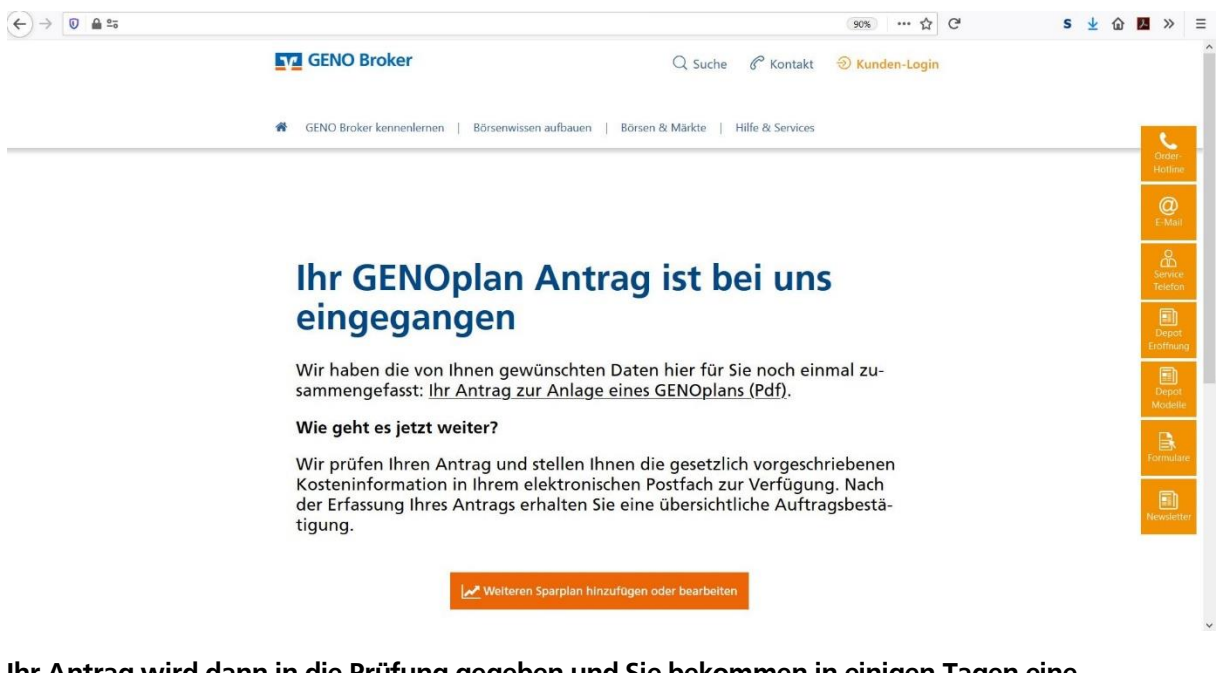

Ihr Antrag wird dann in die Prüfung gegeben und Sie bekommen in einigen Tagen eine Bestätigung, dass der beantragte GENOplan für Sie angelegt wurde. Zusätzlich können Sie sich Ihren Antrag als PDF herunterladen, dort finden Sie nochmals alle nötigen Informationen zum ausgewählten GENOplan und dem zu besparenden Wertpapier.

Wir wünschen Ihnen viel Erfolg mit Ihren Wertpapiergeschäften!

Ihr GENO Broker